# 北京大学博士研究生报名上传照片注意事项

北京大学博士研究生报名,要求除"硕博连读"以外的所有考生,均需通过个人上传电 子照片的方式采集考生图像信息。此照片主要用于制作准考证;录取后,还将在录取通知书 及入学后校园有效证件上继续使用。请考生详细阅读并按照要求上传个人电子照片。 上传照片流程如下:

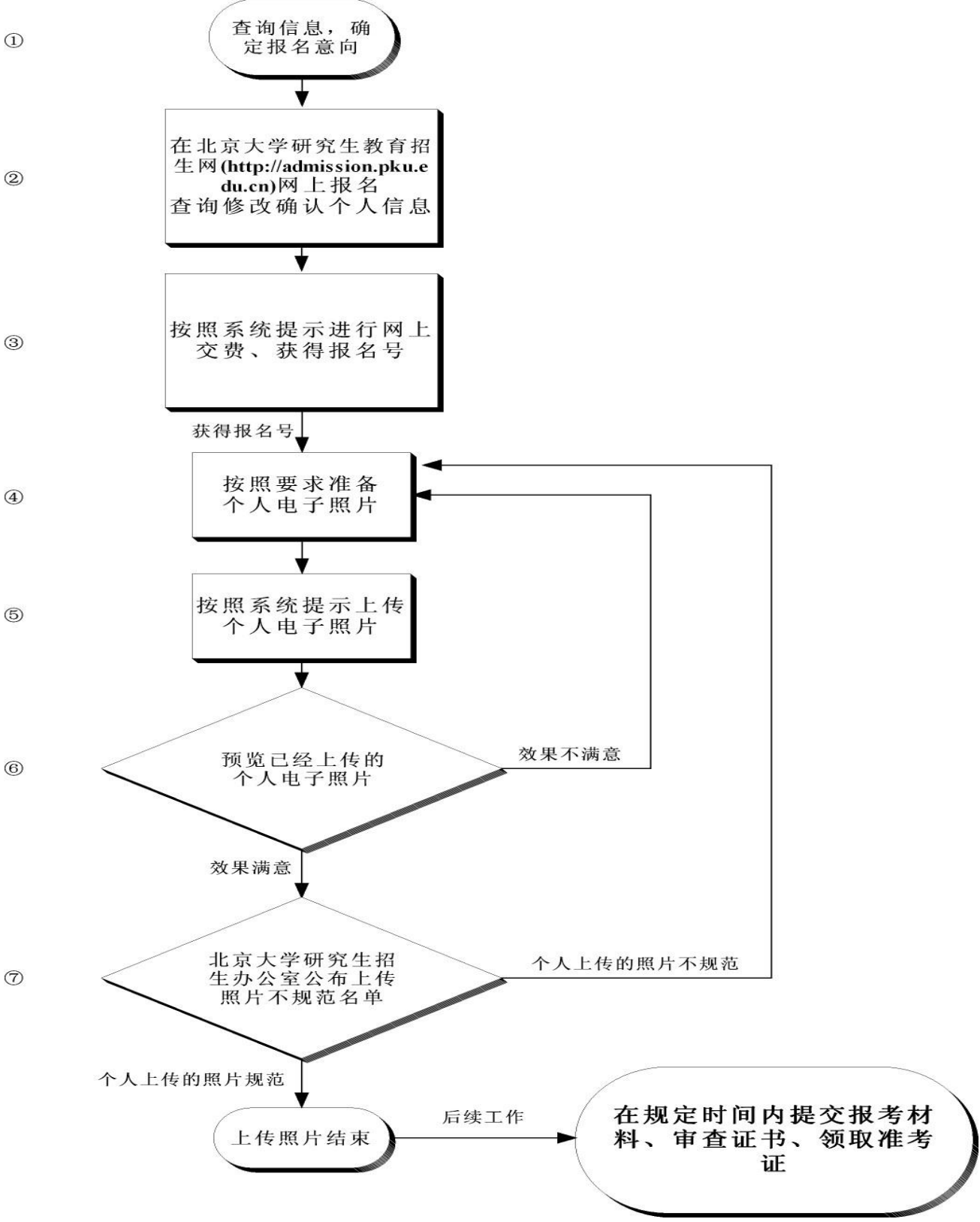

①**查询信息,确定报名意向:**查询北京大学招生专业目录,了解招生信息,确定报名意向, 并请详细阅读"北京大学 2013 年招收攻读博士学位研究生网上报名公告"。

②**网上报名,查询修改个人信息:**到北京大学研究生教育招生网(http://admission.pku.edu.cn) 进行网上报名或者修改个人报考信息。 ③网上交费、获得报名号:登录北京大学研究生教育招生网后,点击"网上报名"下面的子栏目"交报名费",按照系统提示进行网上交费。交费成功后会获得一个报名号(如交费成功后未看到报名号,请于三个工作日后再次登录查询)。请务必记牢此报名号(同时请记牢自己的用户名和密码)。

## ④按照要求准备个人电子照片:

请考生按照如下要求准备电子版照片:

 本人近期(六个月内)正面免冠大头照(竖版,证件照式样); 要求浅色背景,图像清晰,比例适当,层次丰富,神态自然,无明显 畸变。常戴眼镜的考生注意镜片不要有反光。拒收发髻遮挡面部或配 戴深色镜片的照片!
电子照片格式为JPG格式,宽为178像素,高为237像素,大小不 超过30KB。(如右图,椭圆部分为面部在照片中的位置)

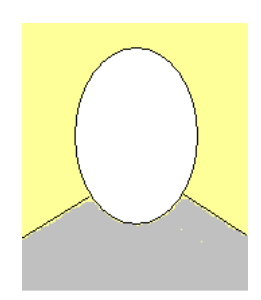

注意事项: (1)建议使用 Windows 自带的"画图"或者"Photoshop"软件处理要上传的照片。为不妨碍照片顺利上传,请不要用"ACDSee"软件处理电子照片; (2)请使用 6.0 版本的 IE 浏览器上传。

#### ⑤按照系统提示上传个人电子照片

根据自己申请(或者给定)的账号密码登录后,点击"网上报名"下面的子栏目"上传照片",按照"照片上传指导"的要求和提示上传个人电子照片。

### ⑥预览已经上传的个人电子照片

在上传照片成功后,可以预览已经上传的个人电子照片。如果对上传的照片显示效果感 到满意,并可以接受,请点击页面右侧"确认照片";反之,可重新上传照片。

### ⑦上传照片结束

点击"确认照片"后,照片上方显示"上传成功,确认成功,等待研招办审核结果"(如下图左所示)。1~2个工作日后,查询照片审核结果。如果照片未通过审核(通常会有提示信息),请按④的要求重新上传;如果已上传照片通过审核,上传照片过程结束。考生可在"查询服务→报名结果"中浏览(如下图右所示)。

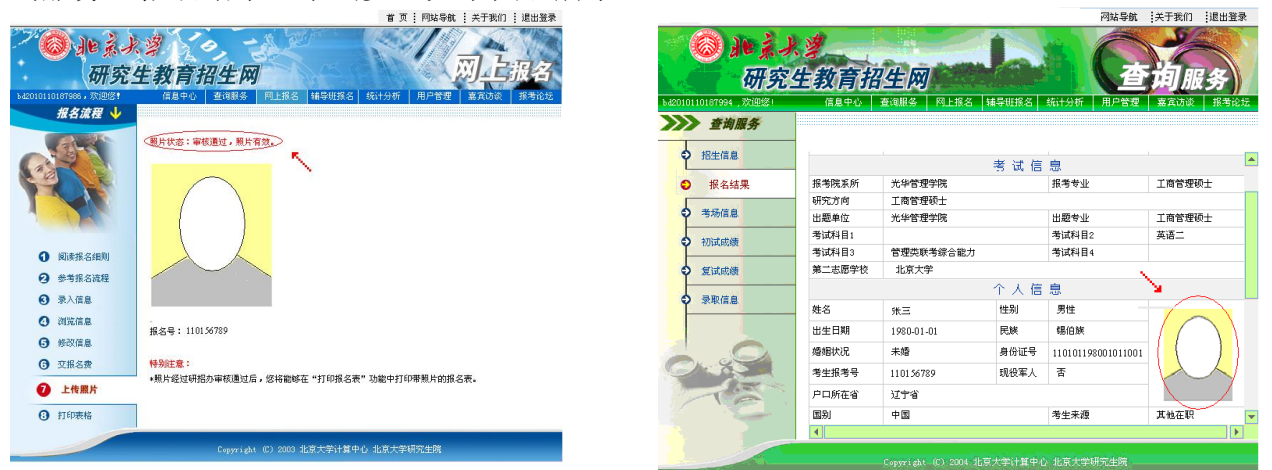

## 上传照片常见问题:

问题 1: 照片已经按照规定大小 (宽 178 像素,高 237 像素)修改过了,但是上传的时候,系统总是提示像素不对(像素长和宽都比较小,比如说宽 24,高 32)?

答:如果您的照片已经按照要求宽 178 像素,高 237 像素处理好,这就有可能与您的机器设置有关。解决办法如下:如果您用的不是 IE 浏览器或者您用的 IE 版本较高(例如是 IE8),请您换用 IE5 或 IE6 (Internet explorer)上传,或者使用傲游浏览器上传。

问题 2: 照片像素已经达到要求 (宽 178 像素,高 237 像素),但是文件大小超过 30K, 应该如何操作?

答: 解决方法如下: 依次点击: 开始一>程序一>附件一>画图, 然后点击: 文件一>打开 (选择您要修改的文件), 然后点击: 文件一>保存。这样您的文件大小就在 30K 以下了。

| 问题                         | 说 明                           |
|----------------------------|-------------------------------|
| 照片是半身照,不是大头照               | 图片头部的比例可以参照示例以及身份证上<br>的证件照片。 |
| 照片在编辑的时候,出现了多余的黑边或者白边      | 需要重新编辑, 去掉黑边以及白边。             |
| 照片过于模糊,不易辨认                | 重新编辑或者重新选择一张照片编辑并上<br>传。      |
| 照片对比度过低,不利于打印输出            | 请换一张照片重新编辑上传。                 |
| 照片是生活照                     | 请上传证件照。                       |
| 照片在编辑过程中,长宽比例设置不当,人像变<br>形 | 请用原始图片重新编辑                    |
| 修改照片内容,如照片背景等              | 可以修改照片尺寸等,但不要修改照片内容           |
| 照片不是近期照片                   | 请选择近期照片上传                     |